## Welcome to the **Business Expense Manager (BEM)!**

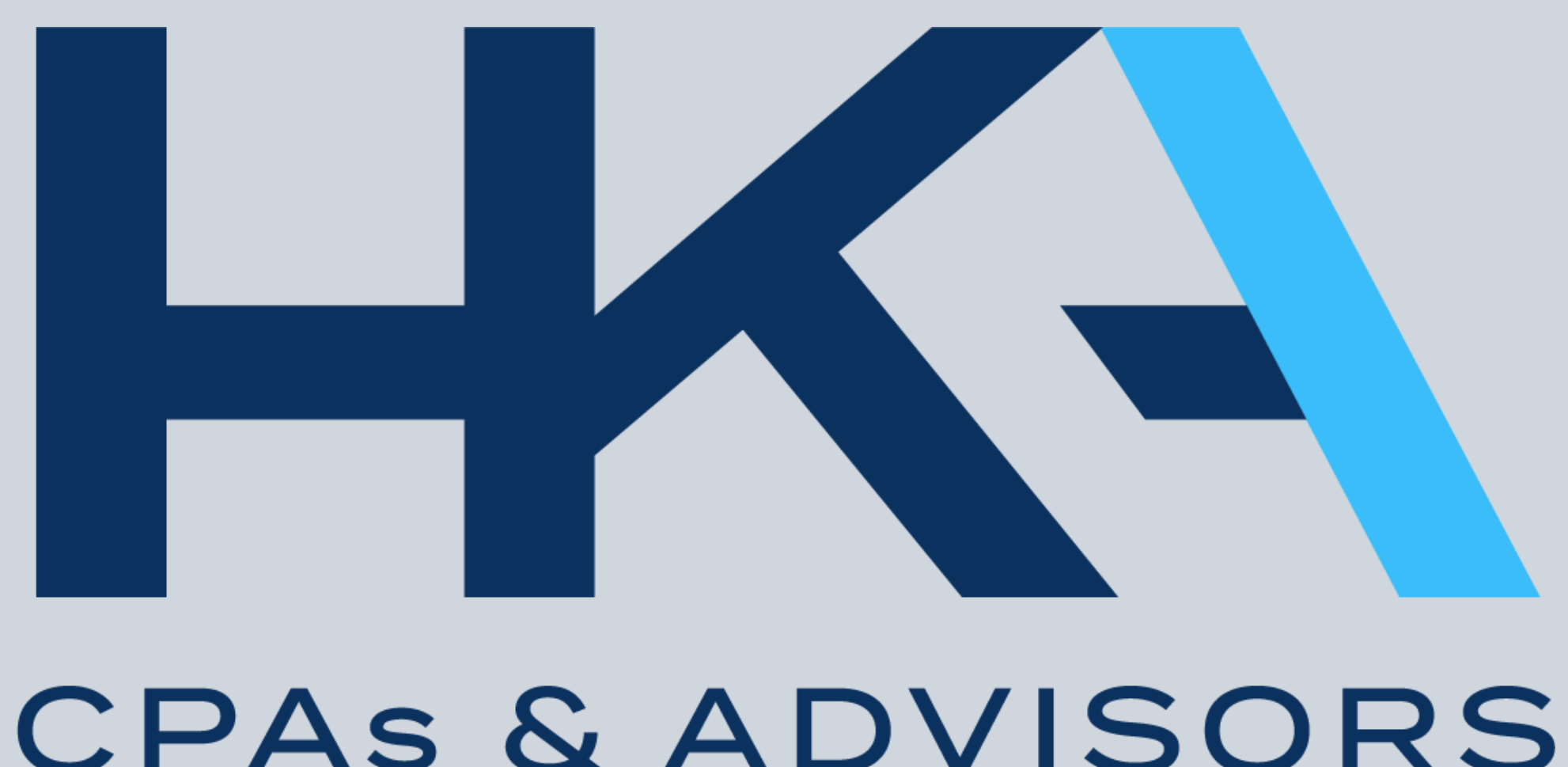

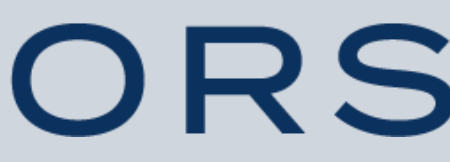

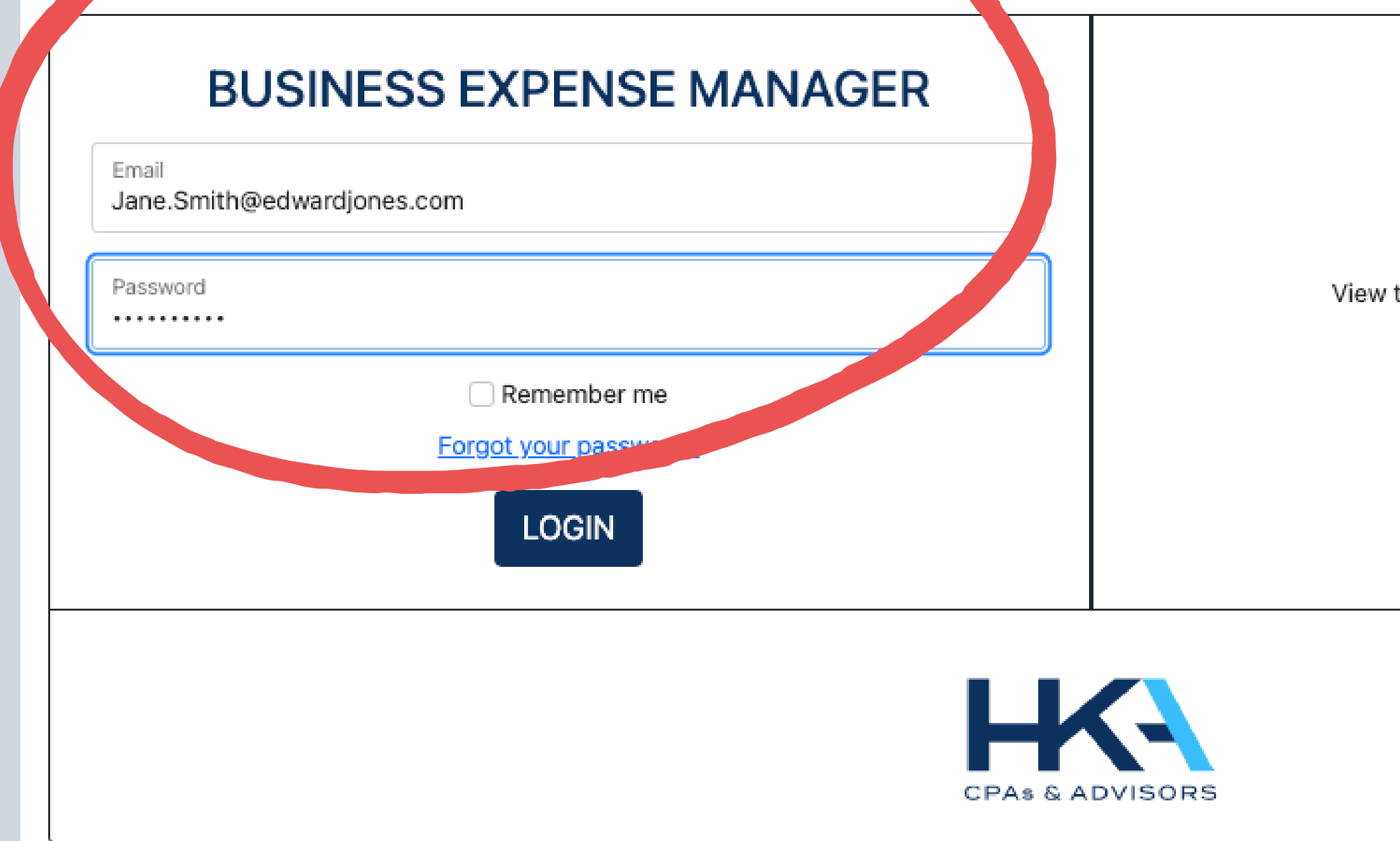

You should have received a registration email from ClientService@hkacpas.com. Follow the prompts to set up your account.

### My HKA Tax Login

View tax returns and upload tax documents here.

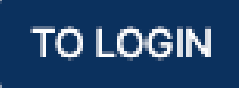

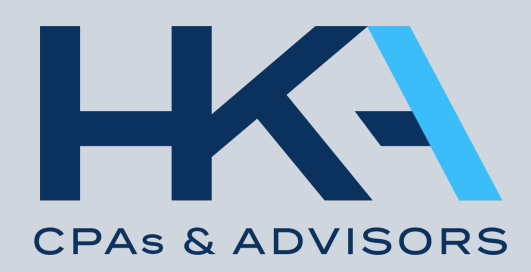

Accounts

### Managing Ellen & Katie's Expenses (#0001)

## First, be sure the correct year is selected, then Add an Expense

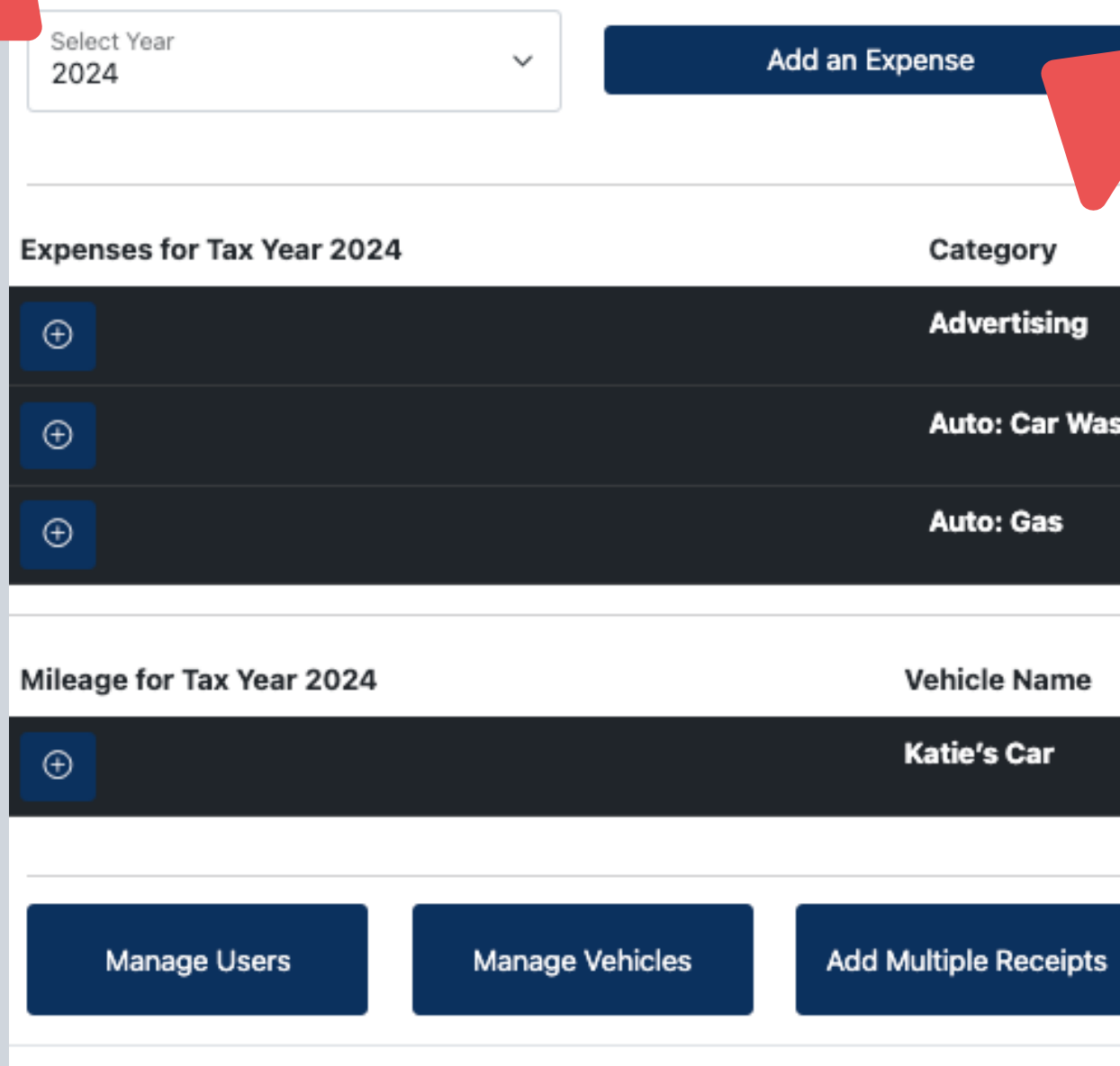

Ellen & Katie's Expenses

 $\sim$ 

| Add Vehic  | le Mileage                 |                          |
|------------|----------------------------|--------------------------|
|            | Expenses Total: \$3,147.36 |                          |
|            | \$3,000.00                 |                          |
| sh         | \$26.59                    |                          |
|            | \$120.77                   |                          |
|            | Mileage                    |                          |
|            | Business Miles: 0.00 mi    |                          |
| Contact Us | Generate a Report          | Mark Year as<br>Complete |
|            |                            | CPAS & ADVISORS          |

| Add an Expense $\qquad \qquad \qquad \qquad \qquad \qquad \qquad \qquad \qquad \qquad \qquad \qquad \qquad \qquad \qquad \qquad \qquad \qquad \qquad$ |                       |  |  |  |
|----------------------------------------------------------------------------------------------------|-----------------------|--|--|--|
| Category                                                                                                    |                       |  |  |  |
| Office Expenses                                                                                                    |                       |  |  |  |
| Amount                                                                                                    |                       |  |  |  |
| \$ 105.26                                                                                                    |                       |  |  |  |
| Date                                                                                                    |                       |  |  |  |
| 07/31/2023                                                                                                    |                       |  |  |  |
| Description                                                                                                    |                       |  |  |  |
| Wayfair                                                                                                    |                       |  |  |  |
| Note (Optional)                                                                                                    |                       |  |  |  |
| swivel chair                                                                                                    |                       |  |  |  |
| Upload an Image (Optional)                                                                                                    |                       |  |  |  |
| Choose File Wayfair receip                                                                                                    | t                     |  |  |  |
| Save and New                                                                                                    | Save and Close Cancel |  |  |  |

Choose the Category from the drop down menu, then enter the Amount, Date and Desciption.

In the Description, list the entity that received the money. You can include notes in the Note box.

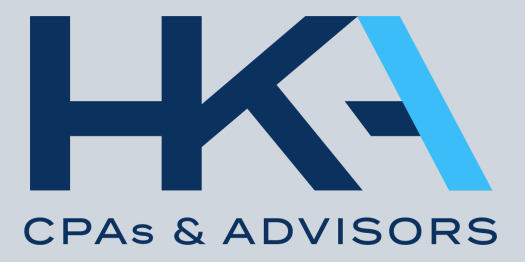

| Add an Expense                  | ×   |
|---------------------------------|-----|
| Category                        |     |
| Office Expenses                 |     |
| Amount                          |     |
| \$ 105.26                       |     |
| Date                            |     |
| 07/31/2023                      |     |
| Description                     |     |
| Wayfair                         |     |
| Note (Optional)                 |     |
| swivel chair                    |     |
| Upload an Image (Opt al)        | _   |
| Choose File Way ceipt           |     |
| Save and New Save and Close Can | cel |

## When you click "Save and New" be sure that the correct year is on the next expense you add (the BEM will autofill the current year).

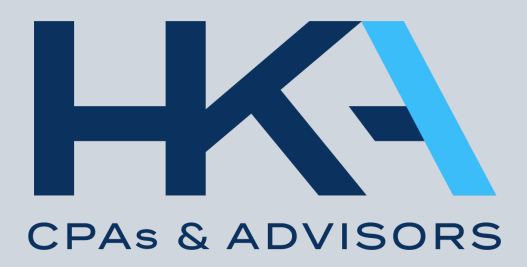

| Add an Expense $\qquad \qquad \qquad \qquad \qquad \qquad \qquad \qquad \qquad \qquad \qquad \qquad \qquad \qquad \qquad \qquad \qquad \qquad \qquad$ |                 |                |        |  |  |
|----------------------------------------------------------------------------------------------------|-----------------|----------------|--------|--|--|
| Category                                                                                                    |                 |                |        |  |  |
| Office Expense                                                                                                    | ses             |                |        |  |  |
| Amount                                                                                                    |                 |                |        |  |  |
| \$ 105.26                                                                                                    |                 |                |        |  |  |
| Date                                                                                                    |                 |                |        |  |  |
| 07/31/2023                                                                                                    |                 |                |        |  |  |
| Description                                                                                                    |                 |                |        |  |  |
| Wayfair                                                                                                    |                 |                |        |  |  |
| Note (Optional)                                                                                                    | )               |                |        |  |  |
| swivel chair                                                                                                    |                 |                |        |  |  |
|                                                                                                    |                 |                |        |  |  |
| ad an Imag                                                                                                    | ge (Optional)   |                |        |  |  |
| Choose File                                                                                                    | Wayfair receipt |                |        |  |  |
|                                                                                                    |                 |                | _      |  |  |
|                                                                                                    | Save and New    | Save and Close | Cancel |  |  |

## OPTIONAL: To upload an image of the receipt, click "Choose File" and select from your saved files.

| Cate                       |      |
|----------------------------|------|
| Adve                       |      |
| Auto                       |      |
| Auto                       |      |
|                            |      |
| Vehicle                    |      |
| Katie's                    |      |
|                            |      |
|                            |      |
| nage Vehicles Add Multiple | Mana |
|                            |      |

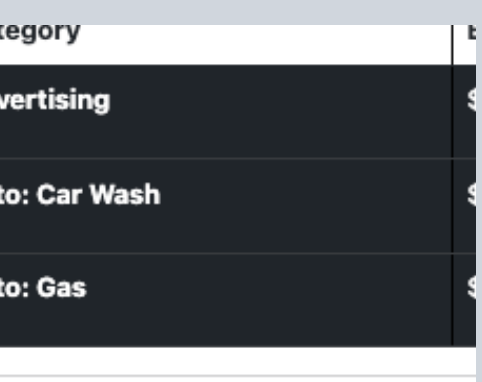

le Name

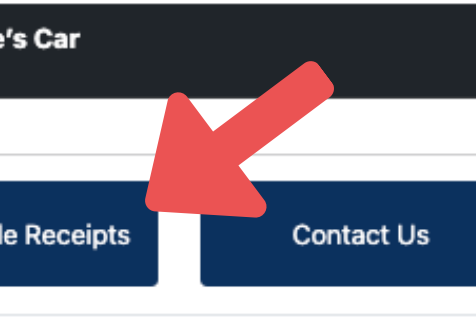

## Here you can add multiple receipts!

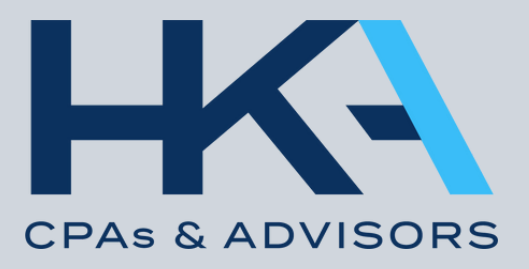

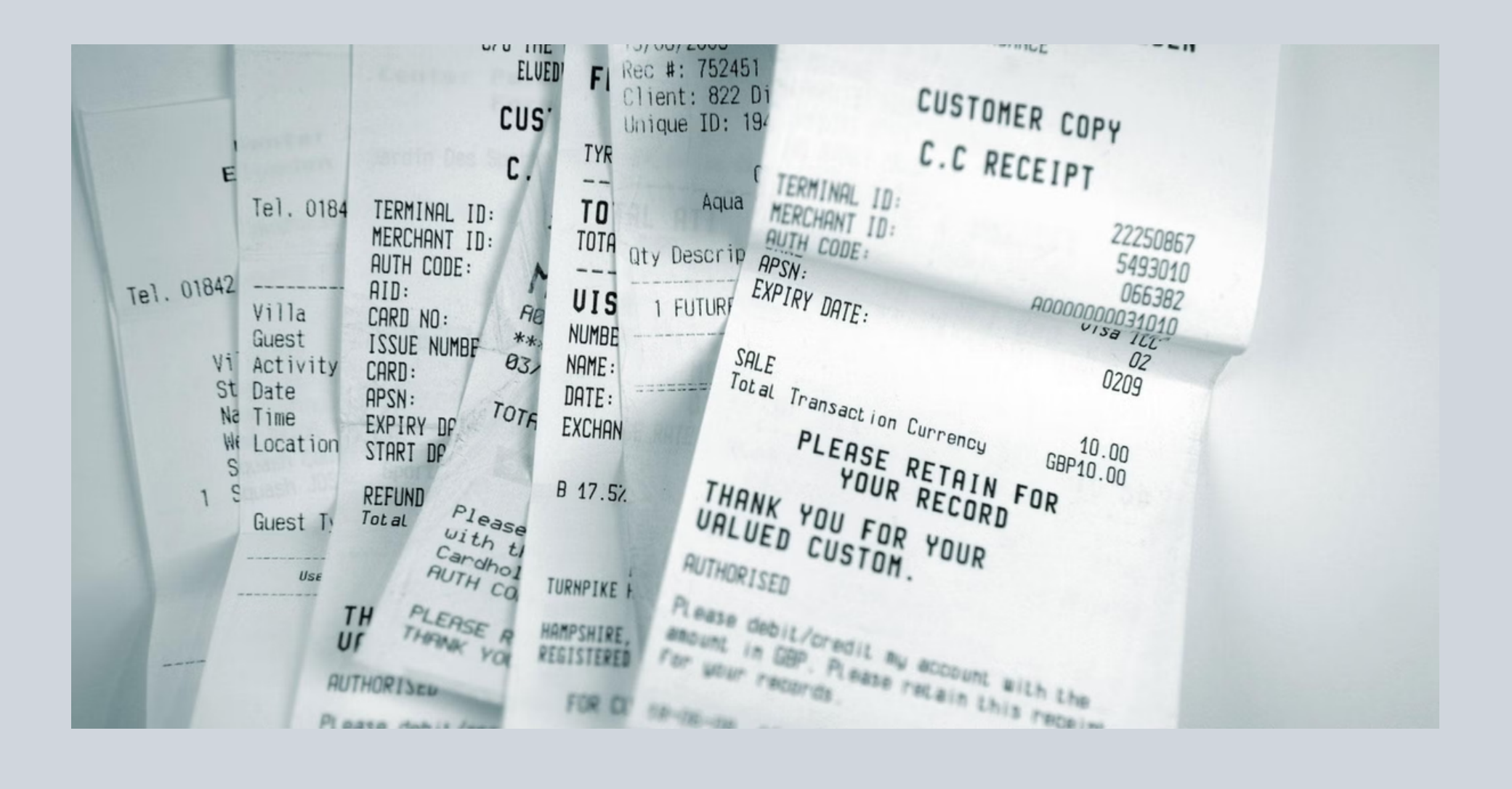

## If you are not uploading your receipts to the BEM, keep them filed away in a safe place for at least 3 years.

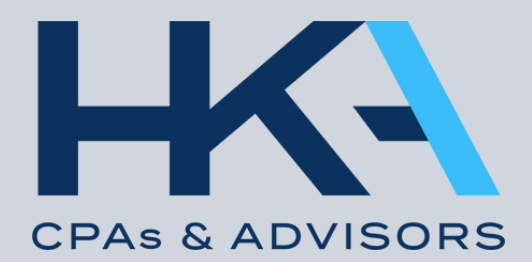

Accounts

s Ellen & Katie's Expenses

## Managing Ellen & Katie's Expenses (#0001)

 $\sim$ 

| Select Year<br>2024        | Add an Expense                 | Add Vehicle Mileage          |
|----------------------------|--------------------------------|------------------------------|
| Expenses for Tax Year 2024 | Category                       | Expenses Total: \$3,147.36   |
| $\oplus$                   | Advertising                    | \$3,000.00                   |
| €                          | Auto: Car Wash                 | \$26.59                      |
| ⊕                          | Auto: Gas                      | \$120.77                     |
| Mileage for Tax Year 2024  | Vehicle Name                   | Mileage                      |
| ⊕                          | Katie's Car                    | Business Miles: 0.00 mi      |
|                            |                                |                              |
| Manage Users Manage        | Vehicles Add Multiple Receipts | Contact Us Generate a Report |
|                            |                                |                              |

In order to Add Vehicle Mileage, you will need to create a Vehicle. Click Manage Vehicles.

Mark Year as Complete

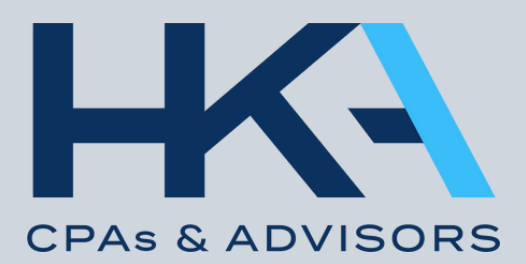

#### Name

The Sube

#### Make

Subaru

#### Model

Forester

#### Year

2016

#### Note

Create and Add Vehicle Cancel

## If Multiple Vehicles are being driven for business purposes, you can add more than 1 to accurately capture all business miles.

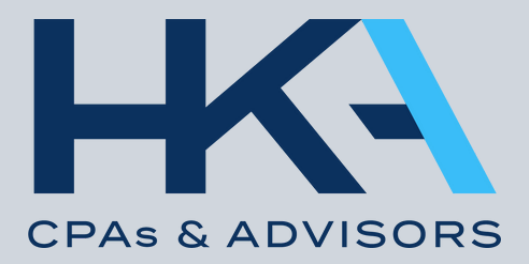

 $\checkmark$ 

## Managing Ellen & Katie's Expenses (#0001)

| Select Year<br>2024 ~      | Add an Expense            | Add Vehicle Mileage     |
|----------------------------|---------------------------|-------------------------|
| Expenses for Tax Year 2024 | Category                  | Expenses Total: \$3,147 |
| €                          | Advertising               | \$3,000.00              |
| Ð                          | Auto: Car Wash            | \$26.59                 |
| Ð                          | Auto: Gas                 | \$120.77                |
| Mileage for Tax Year 2024  | Vehicle Name              | Mileage                 |
| Œ                          | Katie's Car               | Business Miles: 0.0     |
| Manage Users Manage Vehicl | les Add Multiple Receipts | Contact Us Generate a R |

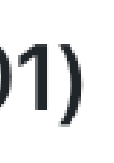

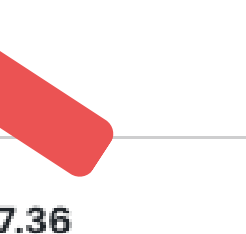

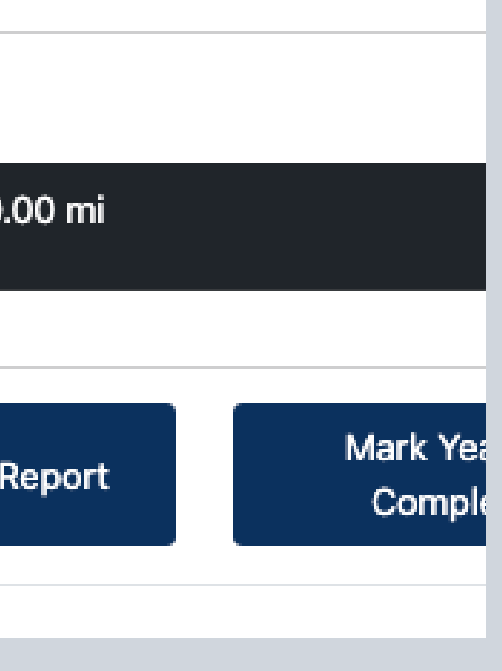

**HKA** always encourages clients to keep track of all business miles driven.

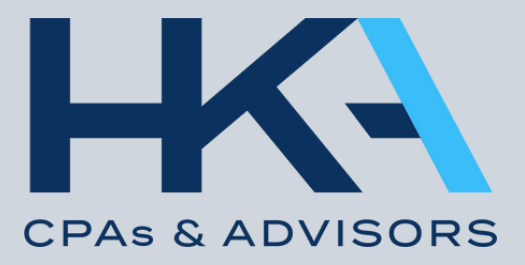

| Add Vehicle Mileage $	imes$               |                |
|-------------------------------------------|----------------|
| Vehicle<br>The Sube                       | (<br>ad<br>rec |
| Business Miles<br>17.1                    | C              |
| Date 05/31/2023                           | HK<br>mil      |
| Note (Optional)<br>to lunch with a client | inc            |
| Save and New Save and Close Cancel        |                |

OPTIONAL: Notes can be Ided for each drive for your ords. Mileage can be added daily, weekly or monthly.

## A will also ask for the total les driven for the year. This ludes every drive, even your commute!

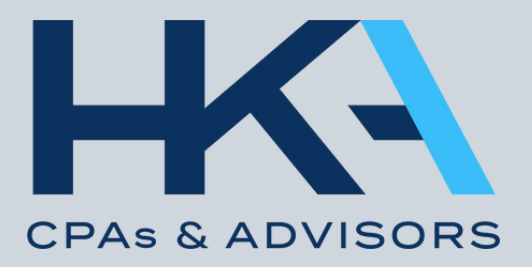

Accounts E

ts Ellen & Katie's Expenses

 $\sim$ 

### Managing Ellen & Katie's Expenses (#0001)

| Select Year<br>2024        | ~               | Add an Expense        | Add Vehicle | Mileage                    |
|----------------------------|-----------------|-----------------------|-------------|----------------------------|
| Expenses for Tax Year 2024 |                 | Category              |             | Expenses Total: \$3,147.36 |
| Ð                          |                 | Advertising           | :           | \$3,000.00                 |
| Đ                          |                 | Auto: Car Wash        | :           | \$26.59                    |
| Ð                          |                 | Auto: Gas             | :           | \$120.77                   |
| Mileage for Tax Year 2024  |                 | Vehicle Name          |             | Mileage                    |
| Đ                          |                 | Katie's Car           |             | Business Miles: 0.00 mi    |
|                            |                 |                       |             |                            |
| Manage Users               | Manage Vehicles | Add Multiple Receipts | Contact Us  | Generate a Report          |

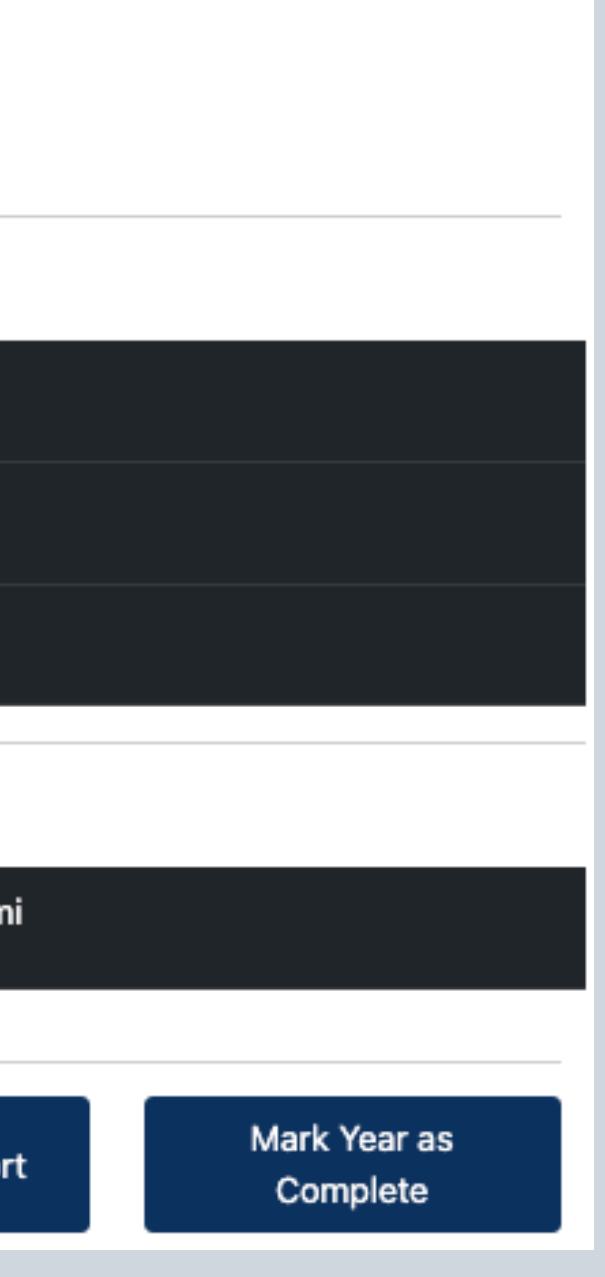

To add a user, such as another BOA in your office, click Manage Users.

You can Generate a report for yourself if you would like.

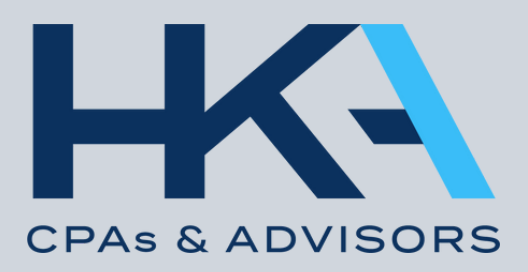

Accounts

Ellen & Katie's Expenses

Managing Ellen & Katie's Expenses (#0001)

 $\sim$ 

| Select Year<br>2024        | ~               | Add an Expense        | Add Vehicle | e Mileage                  |
|----------------------------|-----------------|-----------------------|-------------|----------------------------|
| Expenses for Tax Year 2024 |                 | Category              |             | Expenses Total: \$3,147.36 |
| $\odot$                    |                 | Advertising           |             | \$3,000.00                 |
| Ð                          |                 | Auto: Car Wash        |             | \$26.59                    |
| Ð                          |                 | Auto: Gas             |             | \$120.77                   |
| Mileage for Tax Year 2024  |                 | Vehicle Name          |             | Mileage                    |
| Ð                          |                 | Katie's Car           |             | Business Miles: 0.00 mi    |
|                            |                 |                       |             |                            |
| Manage Users               | Manage Vehicles | Add Multiple Receipts | Contact Us  | Generate a Report          |

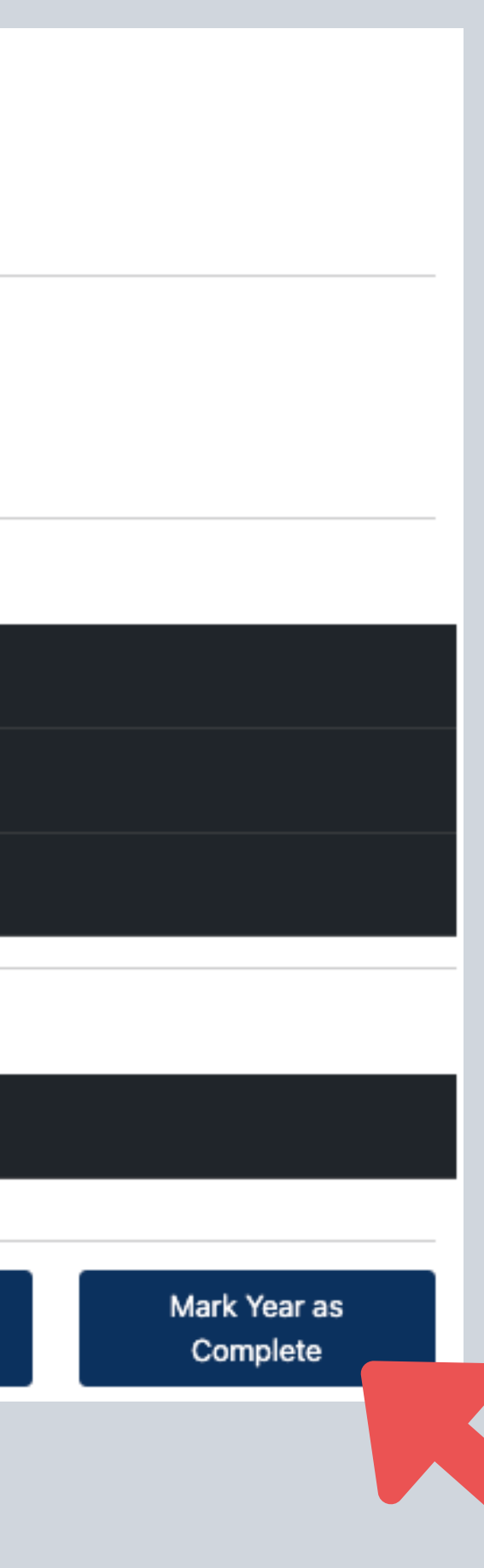

## Contact Us for questions.

When the year is complete, Mark Year as Complete.

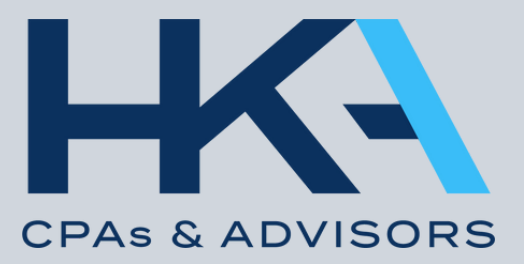

# Thank you!

## FOR QUESTIONS, REACH OUT TO:

Ellen Siegfried - Client Service Coordinator ellen@hkacpas.com

Katie Donovan - Client Service Coordinator katie@hkacpas.com

HKA Office: (314) 993-4285

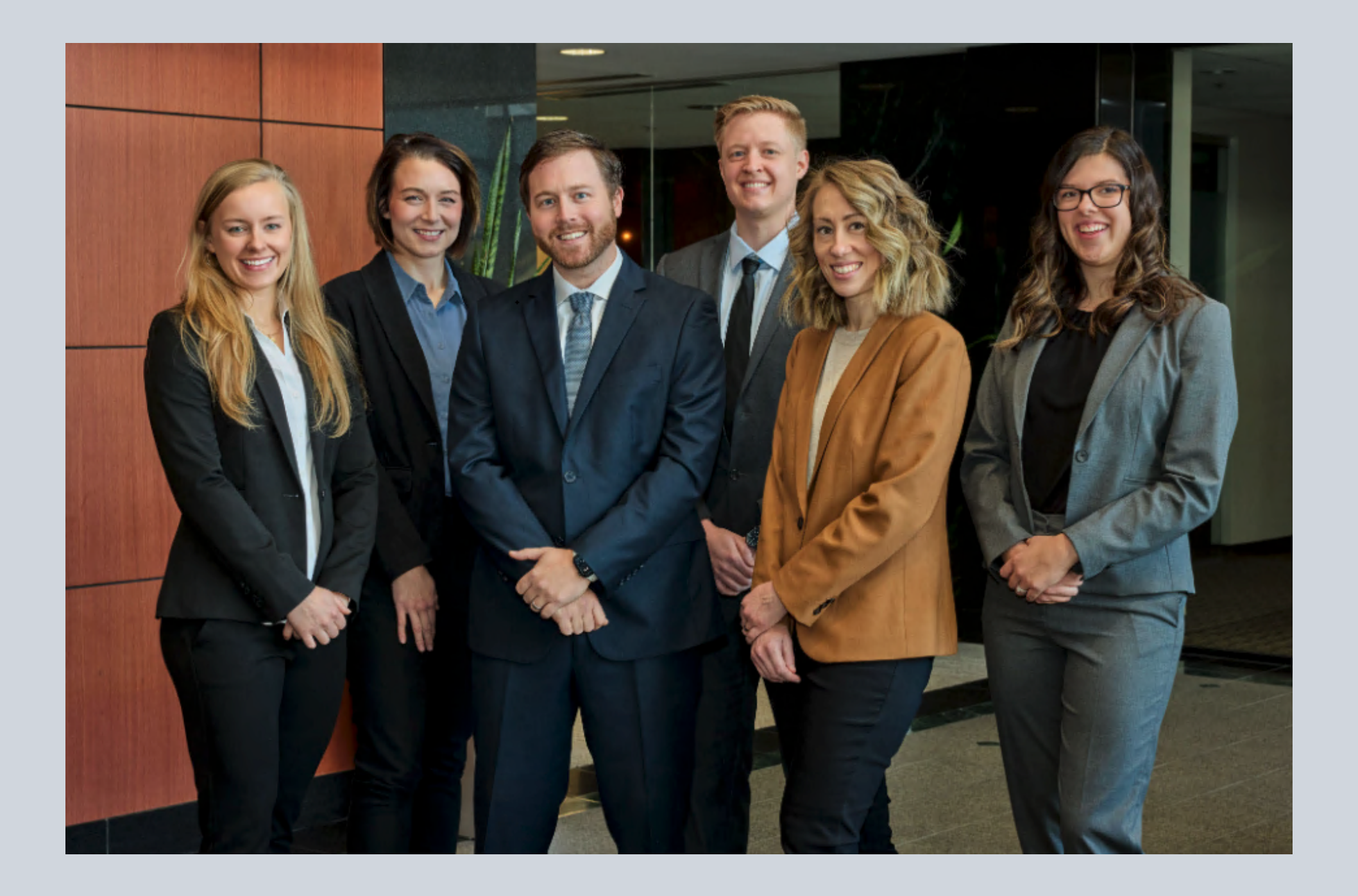

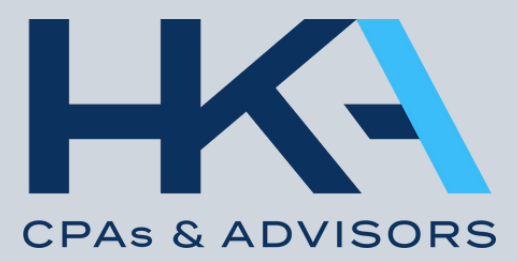